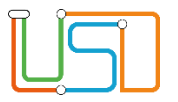

| Berliner LUSD                                                                                                    |                                                                                                    |                 |               |  |
|----------------------------------------------------------------------------------------------------|----------------------------------------------------------------------------------------------------|-----------------|---------------|--|
| Beschreibung                                                                                                    | Anleitung                                                                                                    | Schulungsmodule |               |  |
| Zweck         Reihenfolge der Fächer in Zeugnissen und<br>Listen festlegen                                                                                                  |                                                                                                    |                 |               |  |
| B14 Schulbas                                                                                                    | sisdaten -                                                                                                    |                 |               |  |
| Stundentafel                                                                                                    |                                                                                                    | Basis           | Aufbau        |  |
|                                                                                                    |                                                                                                    | Spezial         | IT-Sicherheit |  |
|                                                                                                    |                                                                                                    |                 |               |  |
| Das vorliegende Dokument<br>Lehrkräfte-, Unterrichts-, So<br>keine oder nur wenig Erfah<br>Berliner LUSD haben.<br>Es ersetzt nicht die entspre<br>VAk (Verwaltungsakademie | richtet sich an alle Benutzer der Berliner<br>chuldatenbank (Berliner LUSD), die noch<br>rungen in der praktischen Arbeit mit der<br>chende Berliner LUSD Schulung über die<br>Berlin). |                 |               |  |

Release 17, Stand: 25.10.2021, I E 2.4 – B15 Schulbasisdaten – Zusatzangebote

Die vollständige oder auszugsweise Weitergabe an Dritte (Unternehmen, Behörden), sowie Veränderungen am Inhalt dieses Dokuments sind ohne Einwilligung der Senatsverwaltung für Bildung, Jugend und Familie – I E 2.4 – nicht gestattet.

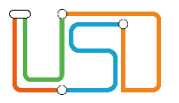

# Inhalt

| Allgemeine Hinweise                                | 1 |
|----------------------------------------------------|---|
| Abbildungen                                        | 1 |
| Grundsätzliches                                    | 2 |
| Stundentafel                                       | 2 |
| Einer Stundentafel ein allgemeines Fach hinzufügen | 3 |
| Ein allgemeines Fach einer Stundentafel bearbeiten | 4 |
| Ein Fach aus einer Stundentafel löschen            | 6 |

Release 17, Stand: 25.10.2021, I E 2.4 – B15 Schulbasisdaten – Zusatzangebote

Die vollständige oder auszugsweise Weitergabe an Dritte (Unternehmen, Behörden), sowie Veränderungen am Inhalt dieses Dokuments sind ohne Einwilligung der Senatsverwaltung für Bildung, Jugend und Familie – I E 2.4 – nicht gestattet.

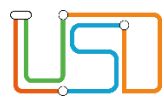

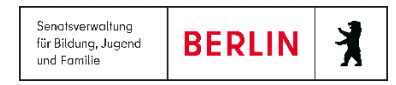

## **Allgemeine Hinweise**

Alle verwendeten Personennamen und Leistungsdaten sind anonymisiert. Tatsächliche Übereinstimmungen sind zufällig und nicht beabsichtigt. Die Bildschirm-Ausschnitte dienen lediglich der allgemeinen Darstellung des Sachverhalts und können in Inhalt und Schulform von den tatsächlich bei den Benutzern der Berliner LUSD verwendeten Daten abweichen.

Aus Gründen der besseren Lesbarkeit wird auf die gleichzeitige Verwendung männlicher und weiblicher Sprachformen verzichtet. Sämtliche Personenbezeichnungen gelten gleichwohl für beide Geschlechter.

## Abbildungen

Die in dieser Anleitung abgebildeten Symbole und Schaltflächen sind in der Berliner LUSD mit unterschiedlichen Farben unterlegt. Die Funktion der Symbole und Schaltflächen ist jedoch immer gleich. Die Farbe orientiert sich an dem Bereich in dem man sich befindet.

| Symbole  |                                                       | Typografische Konv | ventionen                                                                    |
|----------|-------------------------------------------------------|--------------------|------------------------------------------------------------------------------|
| <u>í</u> | Besondere Information zur Programmbedienung           | Fettschrift        | Vom Programm vorgegebene Bezeichnungen für Schaltflächen, Dialogfenster etc. |
| 1        | Ausdrücklicher Hinweis bei Aktionen, die unerwünschte | Kursivschrift      | Vom Anwender eingegebene/gewählte Werte                                      |
| •        | Wirkungen haben können.                               | KAPITÄLCHEN        | Menüs bzw. Menüpunkte und Pfadangaben                                        |
| Ê        | Hinweis auf Einträge in der Aufgabenliste             | Blau unterstrichen | Verweis (Link)                                                               |
|          |                                                       | Blau hervorgehoben | Bezeichnung von Bereichen in Tabellen                                        |
| TIPP     | Tipp, wie Ihre Arbeit erleichtert werden kann         | Rot hervorgehoben  | Bezeichnung von Registern                                                    |
| ?        | Hinweis auf die Online-Hilfe                          | Grün hervorgehoben | Kennzeichnung von Informationen                                              |

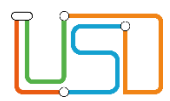

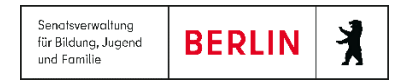

## Grundsätzliches

Die Ebene **SCHULE** enthält grundlegende Daten zur Schule selbst als auch Informationen zum Personal der Schule, dem Schulumfeld und der Benutzerverwaltung für die Berliner LUSD-Module. Auf diese Daten wird in den anderen Arbeitsbereichen zum Teil zurückgegriffen. **SCHULE** stellt die Basis des Arbeitens mit der Datenbank dar.

## Stundentafel

Auf der Webseite SCHULE>SCHULBASISDATEN>STUNDENTAFEL können Sie ...

- In einer Stundentafel
  - ein Fach hinzufügen
  - ein Fach bearbeiten
  - ein Fach löschen

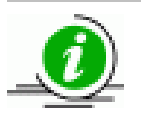

#### Die Stundentafel ist die Grundlage ...

- für die Übernahme der Kurse aus der aktuellen UV sowie die Kursgenerierung in der UV-Planung.
- für die automatische Erstellung von Klassenkursen, wenn auf der Webseite KLASSENORGANISATION eine Klasse neu erstellt wird.

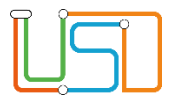

# Einer Stundentafel ein allgemeines Fach hinzufügen

Gehen Sie auf die Webseite SCHULE>SCHULBASISDATEN>STUNDENTAFEL.

| Alle Fäch<br>Nur aktiv                                                            | ner  e Fächer  Schule > Schulbasisdaten : | > Stundentafel                                                                                                    |        |        | SF/Bk | (       | GS              |             |                                                |
|-----------------------------------------------------------------------------------|-------------------------------------------|----------------------------------------------------------------------------------------------------|--------|--------|-------|---------|-----------------|-------------|------------------------------------------------|
| c                                                                                 | SF/BK                                     | GS                                                                                                    |        | •      | ר ו   |         |                 |             | 1. Wahlen Sie im Dialogfeid SF/BK die          |
| <ul> <li>Schule</li> </ul>                                                        | Alle Fächer                               | •                                                                                                    |        |        |       |         |                 |             | gewünschte Schulform/Bildungskombination aus.  |
| <ul> <li>Schulbasisdaten</li> <li>Schulstammdaten</li> <li>Schulformen</li> </ul> | Nur aktive Fächer<br>Allgemeine Fächer    | Ō                                                                                                    |        |        |       |         |                 |             | Das Register Allgemeine Fächer ist ausgewählt. |
| Stufen/Semester                                                                   |                                           |                                                                                                    |        |        |       |         | _               |             | 2. Klicken Sie die Option Alle Fächer oder     |
| Fächer                                                                            | Fach                                      | <ul> <li>KL.Ku</li> </ul>                                                                                                    | Std/Hj | Std/Wo | Wo/Hj | Inaktiv | Thema           |             | Nur aktive Fächer an.                          |
| Fachersortierfolge                                                                | <ul> <li>St./Sem.: 01/1</li> </ul>        |                                                                                                    |        |        |       |         |                 | ^           |                                                |
| Zusatzangebote                                                                    | <ul> <li>Kursart: P</li> </ul>            |                                                                                                    |        |        |       |         |                 |             | Hiermit bestimmen Sie, welche Facher           |
| Raumbestand                                                                       | DE                                        | ✓                                                                                                    | 120,00 | 6,00   | 20    |         |                 |             | angezeigt werden.                              |
| Klassen-/Kursgrößen                                                               | KU                                        | <ul> <li>Image: A start of the start of the start of</li></ul> | 40,00  | 2,00   | 20    |         | - kein Thema -  |             |                                                |
| <ul> <li>Personal</li> <li>Schulumfeld</li> </ul>                                 | MA                                        | ✓                                                                                                    | 100,00 | 5,00   | 20    |         | - kein Thema -  |             | Durch Klick auf das Symbol 上 oder              |
| <ul> <li>Eigene Werte</li> </ul>                                                  | MU                                        |                                                                                                    | 40.00  | 2.00   | 20    |         | - kein Thema -  |             |                                                |
| <ul> <li>Administration</li> </ul>                                                | SACI                                      | 4                                                                                                    | 40.00  | 2.00   | 20    |         | - kein Thema -  |             | erweitern oder reduzieren Sie die Ansicht.     |
| <ul> <li>Assistenten</li> </ul>                                                   | SRO                                       |                                                                                                    | 40,00  | 2,00   | 20    |         | kein Thema      |             | <u> </u>                                       |
| <ul> <li>Schüler</li> </ul>                                                       | 540                                       |                                                                                                    | 60,00  | 5,00   | 20    |         | - Kelli Thema - |             | 3. Klicken Sie auf das Symbol 🔍 .              |
| <ul> <li>Unterricht</li> </ul>                                                    | • St./Sem.: 01/2                          |                                                                                                    |        |        |       |         |                 | 00          | Es erscheint das Dialogfenster                 |
| be <mark>in Berlin</mark>                                                         |                                           |                                                                                                    |        |        |       |         | SPEICHERI       | N SCHLIEBEN | Allgemeines Fach der Stundentafel hinzufügen.  |

Abbildung 1 Berliner LUSD Webseite Stundentafel

| $\frown$ | 0 |
|----------|---|
| Π        |   |
|          |   |
|          |   |
|          |   |
|          |   |
|          |   |

| Allgemeines Fach hinzufügen |                      |  |  |  |
|-----------------------------|----------------------|--|--|--|
|                             |                      |  |  |  |
| <u>Fachdetails</u>          |                      |  |  |  |
| SF/BK*                      | GS                   |  |  |  |
| St/Sem*                     | 01/1 × •             |  |  |  |
| Kursart*                    | P - Pflichtkurs      |  |  |  |
| Fach*                       | E - Englisch         |  |  |  |
| Std/Hj*                     |                      |  |  |  |
| Kursthema                   | •                    |  |  |  |
| Wo/Hj*                      | 20                   |  |  |  |
| Klassenkurs                 |                      |  |  |  |
| Inaktiv                     |                      |  |  |  |
|                             |                      |  |  |  |
|                             | ÜBERNEHMEN ABBRECHEN |  |  |  |
|                             |                      |  |  |  |
|                             |                      |  |  |  |

4. Geben Sie Ihre Daten in den einzelnen Feldern ein.

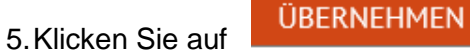

Sie auf

• Das gewählte Fach wird in der Tabelle Allgemeine Fächer angezeigt.

| 6.Klicken Sie auf  | SPEICHERN |
|--------------------|-----------|
| 7. Klicken Sie auf | SCHLIEBEN |

Abbildung 2 Dialogfenster Allgemeines Fach hinzufügen

## Ein allgemeines Fach einer Stundentafel bearbeiten

- 1. Wählen Sie im Dialogfeld SF/BK die gewünschte Schulform/Bildungskombination aus. Das Register Allgemeine Fächer ist ausgewählt.
- 2. Klicken Sie die Option Alle Fächer oder Inaktive Fächer ausblenden an.
  - Hiermit bestimmen Sie, welche Fächer angezeigt werden.
  - Durch Klick auf das Symbol 🕨 oder 💌 erweitern oder reduzieren Sie die Ansicht.
- 3. Klicken Sie in der Tabelle in die Zeile des Fachs, das Sie bearbeiten möchten. Das Fach wird rot markiert.
- 4. Klicken Sie auf das Symbol 🥝.

| 6  | ٦ |
|----|---|
| 11 |   |
| 11 |   |
|    | J |

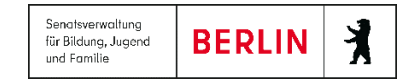

• Es erscheint das Dialogfenster **Allgemeines Fach der Stundentafel bearbeiten**. Im Auswahlfeld **Fach\*** steht das gewählte Fach, das Sie bearbeiten möchten.

|                     |                      | Ein hellgrau angezeigtes Fach ist ungültig.                                                                                                   |
|---------------------|----------------------|----------------------------------------------------------------------------------------------------|
| Allgemeines Fach be | arbeiten –           | <ul> <li>Änderungen an diesem Fach können Sie nicht mehr speichern.</li> <li>Wählen Sie ein gültiges Fach aus oder klicken Sie auf</li> </ul> |
| <u>Fachdetails</u>  |                      | ABBRECHEN                                                                                                    |
| SF/BK*              | GS                   |                                                                                                    |
| St/Sem*             | 01/1 <               | 5. Cohon Sie die gewünschten Daten ein                                                                                                    |
| Kursart*            | P - Pflichtkurs      |                                                                                                    |
| Fach*               | DE - Deutsch 🗙 🔺     | 6. Klicken Sie auf                                                                                                    |
| Std/Hj*             | 120                  |                                                                                                    |
| Kursthema           | •                    | Ihre Eingaben werden übernommen und in der Tabelle Allgemeine Fächer                                                                          |
| Wo/Hj*              | 20                   | angezeigt.                                                                                                    |
| Klassenkurs         | $\checkmark$         | 7. Klicken Sie auf                                                                                                    |
| Inaktiv             |                      |                                                                                                    |
|                     | ÜBERNEHMEN ABBRECHEN | 8. Klicken Sie auf                                                                                                    |
|                     |                      |                                                                                                    |

Abbildung 3 Dialogfenster Allgemeines Fach bearbeiten

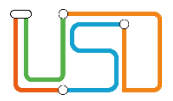

#### Beschreibung der Datenfelder zum Dialog Allgemeines Fach der Stundentafel bearbeiten

| Feld<br>mit * = Pflichtfeld     | Inhalt                                                                                                    |
|---------------------------------|----------------------------------------------------------------------------------------------------|
| Eingabefeld<br><b>Fach</b> *    | enthält allgemeine Fächer der Stundentafel                                                                                                    |
| Eingabefeld Std/Hj*             | Gesamtstundenzahl im Halbjahr                                                                                                    |
| Eingabefeld Wo/Hj*              | Anzahl der Unterrichtswochen pro Halbjahr. Dieser Wert beträgt standardmäßig 20.                                                                                                    |
| Eingabefeld<br><b>Kursthema</b> | enthält eine Auswahl von Themen, alternativ auch "kein Thema"                                                                                                    |
| Kontrollkästchen<br>Klassenkurs | wenn angehakt:<br>Für jede Klasse dieser Stufe wird im Rahmen der Kursgenerierung ein Klassenkurs für dieses Fach erzeugt. Alle<br>Schüler einer Klasse werden automatisch diesem Kurs zugeordnet. |
| Kontrollkästchen Inaktiv        | wenn angehakt:<br>Dieses Fach wird bei einer automatischen Kursgenerierung nicht berücksichtigt.                                                                                                   |

# Ein Fach aus einer Stundentafel löschen

- 1. Wählen Sie im Dialogfeld SF/BK die gewünschte Schulform/Bildungskombination aus.
- 2. Klicken Sie auf das Register Allgemeine Fächer oder Berufsbezogene Fächer.
- 3. Klicken Sie die Option Alle Fächer oder Inaktive Fächer ausblenden an.
  - Hiermit bestimmen Sie, welche Fächer angezeigt werden.
  - Durch Klick auf das Symbol 🕨 oder 💌 erweitern oder reduzieren Sie die Ansicht.
- 4. Klicken Sie in der Tabelle in die Zeile des Faches, das Sie löschen möchten. Das Fach wird rot markiert.

| L |  |
|---|--|

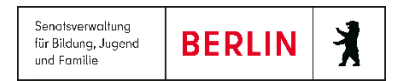

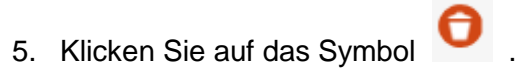

• Das Fach wird aus der Liste entfernt.

6. Klicken Sie auf

7. Klicken Sie auf

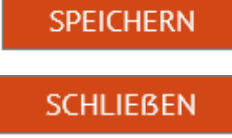